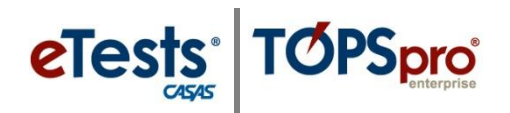

### **Steps to Monitor Web-Test Units (WTU/TEU)**

TOPSpro Enterprise (TE) offers <u>three</u> methods to monitor and track test administrations for Web-Test Units (WTU), TOPSpro Enterprise Units (TEU), and paper-test administrations. The steps in this document will guide you through demo activities of each method.

- **1. Test Administrations** lister
- 2. Test Administrations report
- 3. WTU Balance report

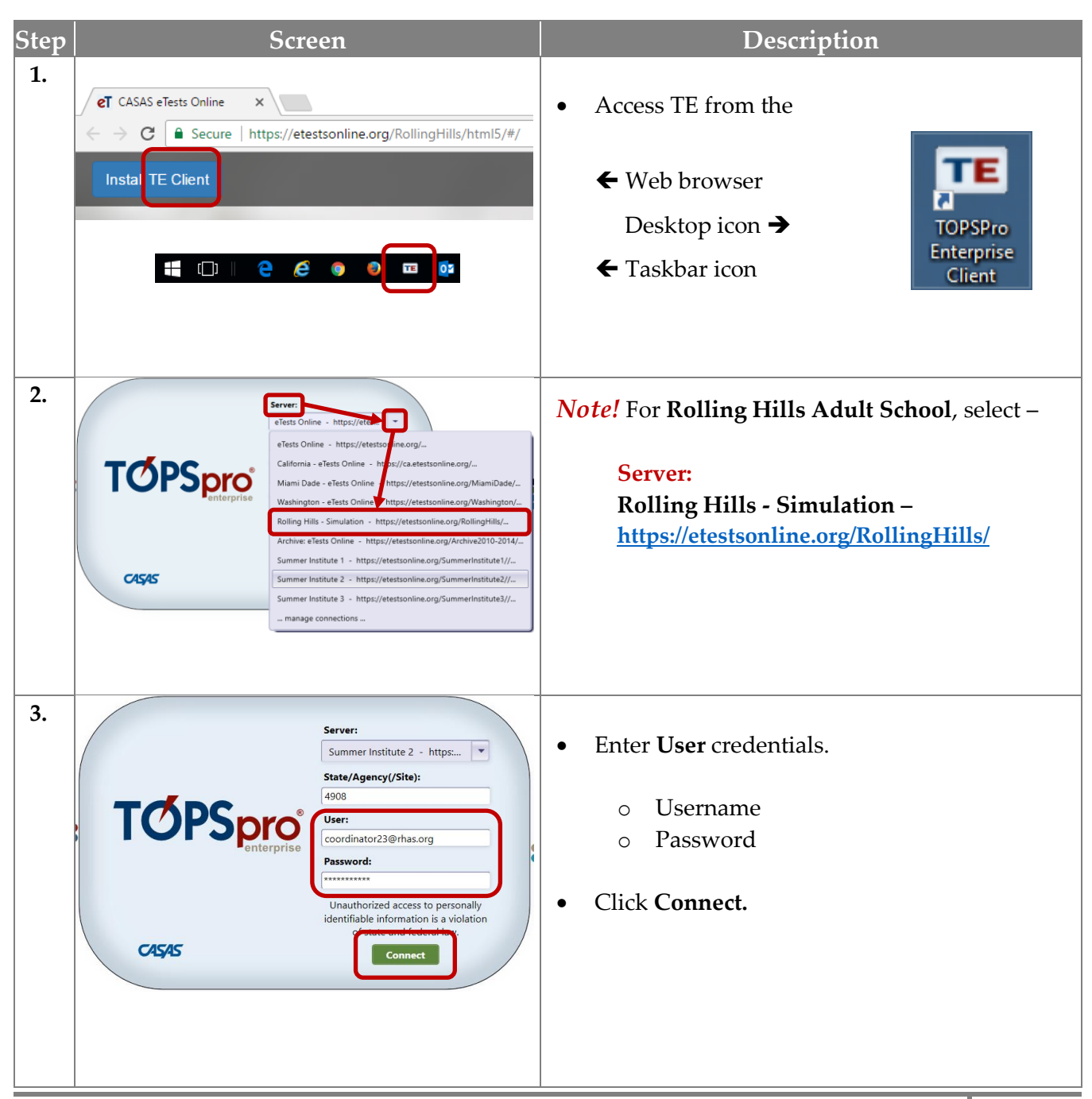

| Step |                                                                                     | Scree                                                                                                    | n                                                                                                    |                                                                                                   |                                                                                                    | D                                                                            | escription                                      |                              |         |
|------|-------------------------------------------------------------------------------------|----------------------------------------------------------------------------------------------------|----------------------------------------------------------------------------------------------------|---------------------------------------------------------------------------------------------------|----------------------------------------------------------------------------------------------------|------------------------------------------------------------------------------|-------------------------------------------------|------------------------------|---------|
|      |                                                                                     | DEMO                                                                                                    | /#1                                                                                                    |                                                                                                   | WTU/I                                                                                                    | FEU by Te                                                                    | est Admini                                      | strations lis                | ster    |
| 4.   |                                                                                     | Organization<br>Agencies<br>Sites<br>Classes<br>Users<br>Access Groups<br>Authentication<br>Personnel<br>Test Administra<br>Forms<br>Special Program<br>Testing Station<br>Testing Session | ecords Re Settings Ations Is                                                                                            |                                                                                                   | <ul> <li>From</li> <li>From</li> <li>0</li> </ul>                                                           | the <b>menu</b><br>Click the<br>the drop-c<br>Click <b>Test</b>              | bar,<br>Organizatio<br>lown menu,<br>Administra | on menu.<br>ations.          |         |
| 5.   | TE View                                                                             | Organization F                                                                                                    | Records Reports                                                                                                    | Tools                                                                                             | Help                                                                                                    |                                                                              |                                                 | ?_6                          | •       |
|      | Test Admi                                                                           | nistrations 🛛 🛛                                                                                                    |                                                                                                    | (ethan)                                                                                           |                                                                                                    |                                                                              |                                                 |                              | Pages   |
|      | New E                                                                               |                                                                                                    | · · · · · · · · · · · · · · · · · · ·                                                                                   | Filter                                                                                            | Columns                                                                                                    | Sort 21 Del                                                                  |                                                 | WTUs Used by                 | More    |
|      | <ul> <li>Purchase</li> <li>ID</li> </ul>                                            | 2 Purchased                                                                                                    | <ul> <li>WIUs</li> <li>Purchased</li> </ul>                                                                             | ♦ WIU<br>Rese                                                                                     | erved ÷ by                                                                                                  | Tests                                                                        | Available 🗘                                     | Archived or<br>Deleted Tests |         |
|      | Ť                                                                                   | T                                                                                                    | Y                                                                                                    | Y                                                                                                 | Y                                                                                                    | T                                                                            | T                                               |                              |         |
|      | 6744                                                                                | 6/23/2017                                                                                                    | 15000                                                                                                    | 15                                                                                                | 14939                                                                                                    | 0                                                                            | 46                                              |                              |         |
|      | 8353                                                                                | 12/3/2018                                                                                                    | 300                                                                                                    | 0                                                                                                 | 299                                                                                                    | 0                                                                            | 1                                               |                              |         |
|      | 8681                                                                                | 3/29/2019                                                                                                    | 5000                                                                                                    | 0                                                                                                 | 99<br>4997                                                                                                  | 0                                                                            | 3                                               |                              |         |
|      | 9856                                                                                | 11/14/2019                                                                                                    | 100                                                                                                    | 0                                                                                                 | 100                                                                                                    | 0                                                                            | 0                                               |                              |         |
|      | 9966                                                                                | 12/13/2019                                                                                                    | 5500                                                                                                    | 2                                                                                                 | 5482                                                                                                    | 0                                                                            | 16                                              |                              |         |
|      | 10474                                                                               | 7/1/2020                                                                                                    | 100                                                                                                    | 0                                                                                                 | 100                                                                                                    | 0                                                                            | 0                                               |                              |         |
|      | 10947                                                                               | 12/9/2020                                                                                                    | 100                                                                                                    | 0                                                                                                 | 100                                                                                                    | 0                                                                            | 0                                               |                              |         |
|      | 11090                                                                               | 1/28/2021                                                                                                    | 5500                                                                                                    | 0                                                                                                 | 5500                                                                                                    | 0                                                                            | 0                                               |                              |         |
|      | 12075                                                                               | 11/5/2021                                                                                                    | 5500                                                                                                    | 2                                                                                                 | 3512                                                                                                    | 1986                                                                         | 6 0                                             |                              |         |
|      | <ul> <li>For each</li> <li>0</li> <li>0</li> <li>1</li> <li>0</li> <li>1</li> </ul> | ch purchase ro<br>WTUs Reserv<br>WTUs Used b<br>WTUs Availa<br>WTUs Used b<br>CASAS ad<br>Deleting a<br>the test.                                                                          | ecord, you wi<br>red – tests in p<br>oy Tests – test<br>ble – number<br>oy Archived o<br>lvises against<br>web-based te | ill see –<br>progres<br>ts admi<br>t of <b>WT</b><br>or <b>Dele</b><br>deletir<br>est <i>does</i> | s and susp<br>nistered us<br><b>Us/TEUs</b> r<br>t <b>ed Tests</b> .<br>Ig any histo<br>s <i>not</i> delete | ended tests<br>sing CASA<br>emaining p<br>orical data.<br>e the <b>WTU</b> s | s.<br>S eTests.<br>per purchase<br>s/TEUs used  | e.<br>I for adminis          | stering |
|      | • As wit                                                                            | h all lists of re                                                                                                    | ecords in TE,                                                                                                    | you ha                                                                                            | ve the opti                                                                                                 | on to –                                                                      |                                                 |                              |         |
|      | 0 1                                                                                 | E <b>xport</b> the inf                                                                                                    | ormation disp                                                                                                    | played                                                                                            | on the scre                                                                                                 | en to a spr                                                                  | eadsheet, or                                    |                              |         |
|      | 0                                                                                   | Print a custon                                                                                                    | n report.                                                                                                    |                                                                                                   |                                                                                                    |                                                                              |                                                 |                              |         |

eTests<sup>®</sup> TOPSpro

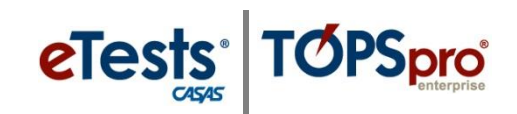

| Step |                                                                                                    | Scr                                                                                                    | een                                                                                                    |                                                                                                    |                   |                                                         | Descri                                                                                                    | ption                                                          |                                                            |                       |
|------|----------------------------------------------------------------------------------------------------|----------------------------------------------------------------------------------------------------|----------------------------------------------------------------------------------------------------|----------------------------------------------------------------------------------------------------|-------------------|---------------------------------------------------------|----------------------------------------------------------------------------------------------------|----------------------------------------------------------------|------------------------------------------------------------|-----------------------|
|      |                                                                                                    | DEM                                                                                                    | O #2                                                                                                    |                                                                                                    |                   | WTU                                                     | J <b>/TEU by WT</b>                                                                                                | U Balan                                                        | ce repor                                                   | t                     |
| 6.   | Reports<br>CASAS<br>Demog<br>Progra<br>Test R<br>Consul<br>Data M<br>State I<br>Federa<br>My Rej<br>Report<br>Report<br>Dashb<br>Ad Hoo                                                                                                    | Tools       Help         a eTests       Image: Second State State Sta                                                                                                    | Next Assigr<br>Personal Sc<br>eTests Adm<br>WTU Baland                                                                                                    | ned Test<br>Fore Report<br>inistration                                                                                                    | 5                 | Inform<br>list also<br>From th<br>o S<br>o C            | ation from the '<br>o is available in<br>he <b>Reports</b> mer<br>Select <b>CASAS e</b> '<br>Click <b>WTU Bala</b> | Test Adr<br>a WTU 1<br>nu,<br>Tests, an<br>nce.                | ninistrati<br>Balance r<br>d then                          | ions<br>eport.        |
| 7.   | Ver         Appendix           Image: Control of the section of the section of the | ration descends desperts teach maps<br>Teach desperts teach maps<br>Teach descend have a constrained descend and and<br>Parameters<br>Personnet<br>Personnet<br>Person | Area of the other of the other of the other of the other other oth | Analiti<br>Analiti<br>Analiti |                   | Genera<br>Balanc<br>The Re<br>not hav<br>display<br>o C | al Settings are s<br>e report.<br>port Setup Nav<br>ve options to report,<br>on the report,<br>Click Generate t    | standard<br>v <b>igator</b> a<br>fine the t<br>so<br>to view t | for the <b>W</b><br>t the left o<br>ype of da<br>he report | VTU<br>does<br>uta to |
|      | Test Ad                                                                                                    | ministrations WTU Ba                                                                                                    | lance WTU                                                                                                    | Balance                                                                                                    | ×                 |                                                         |                                                                                                    |                                                                |                                                            | Pages                 |
|      | Export<br>Report Viewer Navigator                                                                                                    | Agency:                                                                                                    | /1 🕞 🕞 Layout                                                                                                    | Settings 🐥                                                                                                    | WTUS              | alance                                                  | WTUS Used by Archived                                                                                              | 6 Next R Thu                                                   | Page 1 of 1<br>WTUB                                        | More                  |
|      |                                                                                                    | WTU ID                                                                                                    | Purchased                                                                                                    | Purchased                                                                                                    | Reserved          | by Tests                                                | or Deleted Tests                                                                                                   | Consumed                                                       | Available                                                  | 11                    |
|      |                                                                                                    | 8353                                                                                                    | 12/03/2017                                                                                                    | 15,000                                                                                                    | 15                | 14,939                                                  | 46                                                                                                    | 100.00                                                         | 0                                                          |                       |
|      |                                                                                                    | 8555                                                                                                    | 02/20/2019                                                                                                    | 100                                                                                                    | 0                 | 99                                                      | 1                                                                                                    | 100.00                                                         | 0                                                          |                       |
|      |                                                                                                    | 8681                                                                                                    | 03/29/2019                                                                                                    | 5,000                                                                                                    | 0                 | 4,997                                                   | 3                                                                                                    | 100.00                                                         | 0                                                          |                       |
|      |                                                                                                    | 9856                                                                                                    | 11/14/2019                                                                                                    | 100                                                                                                    | 0                 | 100                                                     | 0                                                                                                    | 100.00                                                         | 0                                                          |                       |
|      |                                                                                                    | 9966                                                                                                    | 12/13/2019                                                                                                    | 5,500                                                                                                    | 2                 | 5,482                                                   | 16                                                                                                    | 100.00                                                         | 0                                                          |                       |
|      |                                                                                                    | 10474                                                                                                    | 07/01/2020                                                                                                    | 100                                                                                                    | 0                 | 100                                                     | 0                                                                                                    | 100.00                                                         | 0                                                          |                       |
|      |                                                                                                    | 10947                                                                                                    | 12/09/2020                                                                                                    | 100                                                                                                    | 0                 | 100                                                     | 0                                                                                                    | 100.00                                                         | 0                                                          |                       |
|      |                                                                                                    | 12075                                                                                                    | 11/05/2021                                                                                                    | 5,500                                                                                                    | 0                 | 3,500                                                   | 0                                                                                                    | 63.89                                                          | 1 986                                                      |                       |
|      |                                                                                                    |                                                                                                    | Totals:                                                                                                    | 37,200                                                                                                    | 19                | 35,128                                                  | 67                                                                                                    | 94.66                                                          | 1,986                                                      |                       |
|      | • Tł<br>pı                                                                                                    | ne <b>WTU Balance</b><br>archase record a                                                                                                    | e report giv<br>nd totals i                                                                                                    | ves the r<br>n each c                                                                                                    | number<br>olumn f | of <b>test ac</b><br>rom all p                          | <b>dministrations</b><br>ourchases.                                                                                | available                                                      | e from eac                                                 | ch                    |

Description

| e    | ests <sup>®</sup> | TOPSpro            |
|------|-------------------|--------------------|
|      |                   |                    |
| Step |                   | Screen             |
|      |                   |                    |
|      |                   | (Optional) DEMO #3 |

9.

10.

### WTU/TEU Comparison (Optional) DEMO #3 by Horizontal Page Group ?\_₽₽× • To compare information between the **Test** Administrations list of records and the WTU Pages Balance report, Close All Pages Split the display on your screen. 0 **New Horizontal Page Group** New Vertical Pade Group • At the far right, **Open All Lists Here Open All Edit/Views Here** Click Pages. 0 **Test Administrations** From the Pages drop-down menu, Test Administratio... WTU Balance on Apr... Click New Horizontal Page Group. 0 A new page opens at the bottom of your screen. Click the WTU Balance tab to drag and drop to the bottom Page. ٠ Click the green pushpin to Unpin the Navigator at the left of the WTU Balance report. 0 On the **top Page**, • Click the **Red X Box** on the **Report Generator tab** to close the page. 0 The image (below) shows what your screen should look like after following these steps. ?\_ 🗗 🖬 🗙 TE View Organization Records Reports Tools Help Test Administrations Pages × New 🔒 Filter 👕 Columns 🔳 Sort ી Delete 🗙 💽 🔿 • / 10 🕞 💽 More 1 . WTUs Used by Purchase WTUs WTUs WTUs Used WTUs Date ۲ \$ \$ \$ 4 Archived or Deleted Tests \$ ID Purchased Purchased Reserved by Tests Available Ŧ T T T T T Ŧ 10474 7/1/2020 100 0 100 0 0 10947 12/9/2020 100 0 100 0 0 = 11090 1/28/2021 5500 0 5500 0 0 12075 11/5/2021 5500 2 3512 0 1986 -WTU Balance Pages × Export Print Layout Settings 样 Fit Width 🔡 Two Pages /1 🕞 🕞 Fit Page 📘 More 1 ort Viewer Navigato 10474 07/01/2020 100 0 100 0 100.00 0 10947 12/09/2020 100 0 100 0 100.00 0 11090 01/28/2021 5,500 0 5,500 0 100.00 0 12075 11/05/2021 5,500 2 3,512 0 63.89 1,986 Notice that both Pages display the same information, however • The **Test Administrations** list does not give column totals, whereas 0 The WTU Balance report shows the total count per column and the total number 0

of WTUs available from all purchases.

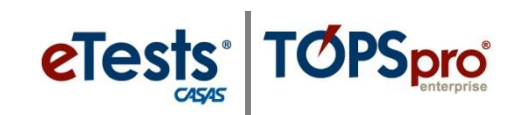

| Step | Screen                                                                                                    | Description                                                                                                    |
|------|----------------------------------------------------------------------------------------------------|----------------------------------------------------------------------------------------------------|
| 11.  | ? _ 🗗 🖻 🗙<br>Pages<br>Export 💽 Print 📕 (Default) 💌 Schema 🛒 More                                                                                                    | <ul> <li>Note: With the list of records displaying in the Test Administrations screen, you may –</li> <li>Export and save to your computer, or</li> <li>Print a custom report.</li> </ul>                                                                                                    |
| 12.  | TE       View       Organization       Records       Reports       Tools         Test Administrations       WTU Balance       X         Test Administrations       WTU Balance       X         Test Administrations       I / 1 >>>       Layout Settin         Test Print       I / 1 >>>       Layout Settin         Pages       Haries S Edit Session # More       Refresh @         Keep Session @ Refresh @       Image: Session # Refresh @       Image: Session # Refresh @ | <ul> <li>Note: With the WTU Balance report, you may –</li> <li>Export and save to your computer, or</li> <li>Print as displayed on the screen.</li> <li>Keep Session to save the report in the TE Reports Manager.</li> </ul>                                                                 |
| 13.  | Close With All Pages<br>Close And Move Pages<br>New Horizontal Page Group<br>New Vertical Page Group<br>Open All Lists Here<br>Open All Edit/Views Here<br>WTU Balance on Jun                                                                                                    | <ul> <li>On the bottom Page, <ul> <li>Click Pages, and then</li> <li>Click Close and Move Pages.</li> </ul> </li> <li>Your screen will return to one display.</li> <li>Maintain the two pages to further compare the three monitoring methods after completing DEMO / Activity #4.</li> </ul> |
|      | DEMO #4                                                                                                    | WTU/TEU by Test Administrations Report                                                                                                    |
| 14.  | ReportsToolsHelpCASAS eTestsNext Assigned TestDemographicsPersonal Score ReportProgram OutcomesTest AdministrationsTest ResultsTest AdministrationsConsumer ReportsWTU BalanceData Management100State Reports100Federal Reports100Report Locator Wizard100Reports Manager100Dashboard SourcesAd Hoc Reporting                                                                                                    | <ul> <li>Monitor and track WTUs with the Test<br/>Administrations report.</li> <li>From the menu bar,         <ul> <li>Click Reports,</li> <li>Select CASAS eTests, and then</li> <li>Click Test Administrations.</li> </ul> </li> </ul>                                                      |
| 15.  | <ul> <li>The Test Administrations report option<br/>Form, Class, Instructional Program, and</li> <li>Additionally, you can generate the Test<br/>units such as Non-WTUs to see the num<br/>period.</li> </ul>                                                                                                    | s allow you to generate the report by <b>Modality</b> ,<br>d <b>Site</b> .<br><b>Administrations</b> report by <b>Count</b> of different test<br>ber of paper tests administered within a given                                                                                               |

| Step | Screen                                                                                                    | Description                                                                                                    |     |
|------|----------------------------------------------------------------------------------------------------|----------------------------------------------------------------------------------------------------|-----|
| 16.  | • For this activity, generate                                                                                                    | e the report based on <b>Reporting Level: Site.</b>                                                                                                    |     |
| 17.  | Special Options          Aggregate Multiple Agencies:         Reporting Level:         Break on Modality:         Break on Form Level:         Count:         Is         Help         Test Administratio         Aggregated         Subsites                                  | ency  Site Site Site Site Site Site Site Site                                                                                                    | sts |
| 18.  | CASAS                                                                                                    | Test Administrations<br>by Site Page 1 of 1<br>CTA3                                                                                                    |     |
|      | Program Year: 2021-2022<br>Site A<br>01 – Campus One<br>02 – Campus Two<br>03 – Campus Three<br>04 – Campus Four<br>05 – Campus Five<br>C Total:                                                                                                    | Jul         Aug         Sep         Oct         Nov         Dec         Jan         Feb         Mar         Apr         May         Jun         Total           373         1,286         707         480         416         650         885         773         352         471         0         0         6,393           6         0         0         0         0         480         416         650         885         773         352         471         0         0         6,393           1         6         0         0         0         480         416         650         885         773         352         471         0         0         6,393           1         101         223         101         175         34         155         128         98         180         49         0         0         1,244           1         6         0         0         0         72         4         18         10         0         0         0         110           1         0         0         0         0         11         0         0         0         0         111 <t< th=""><th></th></t<> |     |
| 19.  | <ul> <li>A. At the right of Sites are</li> <li>The number of te</li> <li>B. The far-right column dis</li> <li>The total number</li> <li>C. Along the bottom of eac</li> <li>The total number</li> <li>D. The bottom right cell distribute the current program year</li> </ul> | e columns that display –<br>tests administered <b>per month at each Site</b> .<br>isplays –<br><b>•er</b> of tests administered per <b>Site</b> .<br>ich column displays –<br>er of tests administered <b>per month across all Sites</b> .<br>isplays the total number of tests administered at the agency withi                                                                                                    | in  |

eTests<sup>®</sup> TOPSpro

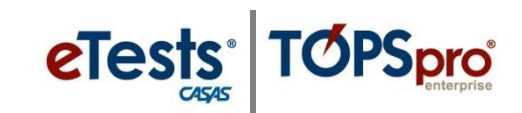

| Step | Screen                                                                                                    | Description                                                                                                    |
|------|----------------------------------------------------------------------------------------------------|----------------------------------------------------------------------------------------------------|
| 20.  | Vision       Agency:         Site       Jul Aug Sep Oct Nov Dec 01 - Campus One         01 - Campus One       373                                                                                                    | <ul> <li>When viewing most reports in TE, you have the option to drill down in cells for details about the information that the cell represents.</li> <li>A drillable cell will have a red box when hovering over the cell with the mouse.</li> <li>Pick a cell, note the number, and then <ul> <li>Click on the Cell to see detailed information about the number of records.</li> </ul> </li> </ul> |
| 21.  | Interest definition: The Toron Composed State of the State of the S | <ul> <li>Drilling down to data produces a list of the number of records that the cell represents.</li> <li>You have the option to – <ul> <li>Export the information displayed on the screen to a spreadsheet or 3<sup>rd</sup> – Party Export file.</li> <li>Print to set up a custom report.</li> </ul> </li> </ul>                                                                                  |
| 22.  | View Organization       Records       Reports       Tosts       Administration       Exit Administration       Exit Administration.                                                                                                    | <ul> <li>To return to the Test Administrations report, either –         <ul> <li>Click the reporting session date and time from the Report Viewer Navigator on the left, or</li> <li>Click the Orange Bar at the top of the list of records.</li> </ul> </li> </ul>                                                                                                    |
| 23.  | ? _ D • X<br>Pages<br>haries ∑ Edit Session ∞ More<br>Keep Session 🗮 Refresh 🗞                                                                                                    | <ul> <li>To save a copy of the report in the TE Reports Manager,         <ul> <li>Click Keep Session.</li> <li>You may need to click More from the Toolbar at the top left for "more" options to access the Keep Session button.</li> </ul> </li> </ul>                                                                                                    |

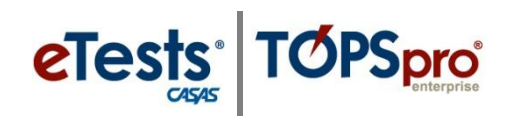

| Step | Screen                                                                                                    | Description                                                                                                    |
|------|----------------------------------------------------------------------------------------------------|----------------------------------------------------------------------------------------------------|
| 24.  | Test Administrations       WTU Balance       Test Administratio       X         Reg       Export Print       Image: 1       / 1       / 1       / 1       / 1       / 1       / 1       / 1       / 1       / 1       / 1       / 1       / 1       / 1       / 1       / 1       / 1       / 1       / 1       / 1       / 1       / 1       / 1       / 1       / 1       / 1       / 1       / 1       / 1       / 1       / 1       / 1       / 1       / 1       / 1       / 1       / 1       / 1       / 1       / 1       / 1       / 1       / 1       / 1       / 1       / 1       / 1       / 1       / 1       / 1       / 1       / 1       / 1       / 1       / 1       / 1       / 1       / 1       / 1       / 1       / 1       / 1       / 1       / 1       / 1       / 1       / 1       / 1       / 1       / 1       / 1       / 1       / 1       / 1       / 1       / 1       / 1       / 1       / 1       / 1       / 1       / 1       / 1       / 1       / 1       / 1       / 1       / 1       / 1       / 1       / 1       / 1       / 1       / 1       / 1       / 1       /                                                                                                    | • Now that you have completed the <b>three</b> different methods for monitoring test administrations,                                                                                                    |
|      |                                                                                                    | <ul> <li>Toggle among the three tabs displayed<br/>on your screen to review the information<br/>each method offers.</li> </ul>                                                                                                    |
| 25.  | rsion: 2.0 build 299 ?<br>Pages<br>Close All Pages                                                                                                    | <ul> <li>To clear your screen,</li> <li>Click Pages at the far right, and then</li> <li>Click Close All Pages.</li> </ul>                                                                                                    |
|      | <ul> <li>New Horizontal Page Group</li> <li>New Vertical Page Group</li> <li>Open All Lists Here</li> <li>Open All Edit/Views Here</li> <li>Test Administratio</li> <li>WTU Balance on May</li> <li>Test Administratio</li> </ul>                                                                                                    |                                                                                                    |
|      | Test Administratio                                                                                                    |                                                                                                    |
|      |                                                                                                    |                                                                                                    |
|      | DEMO #5                                                                                                    | Ordering WTU / TEUs                                                                                                    |
| 26.  | DEMO #5                                                                                                    | Ordering WTU / TEUs <ul> <li>The quickest way to order WTUs is through CASAS Online Ordering.</li> </ul>                                                                                                    |
| 26.  | DEMO #5                                                                                                    | <ul> <li>Ordering WTU / TEUs</li> <li>The quickest way to order WTUs is through CASAS Online Ordering.</li> <li>From your web browser, go to the CASAS website at <u>www.casas.org</u>.</li> </ul>                                                                                                    |
| 26.  | DEMO #5                                                                                                    | <ul> <li>Ordering WTU / TEUs</li> <li>The quickest way to order WTUs is through CASAS Online Ordering.</li> <li>From your web browser, go to the CASAS website at <u>www.casas.org</u>.</li> <li>At the top right of any page on the CASAS website,</li> </ul>                                                                                                    |
| 26.  | DEMO #5                                                                                                    | <ul> <li>Ordering WTU / TEUs</li> <li>The quickest way to order WTUs is through CASAS Online Ordering.</li> <li>From your web browser, go to the CASAS website at www.casas.org.</li> <li>At the top right of any page on the CASAS website, <ul> <li>Click Order.</li> </ul> </li> </ul>                                                                                                    |
| 26.  | DEMOC #5<br>Search IV<br>Purpose<br>Search by<br>Purpose<br>Search by<br>Search by<br>Search by<br>Search by<br>Search by<br>Search by<br>Search by<br>Search by<br>Search by<br>Search by<br>Search Div<br>Search Div<br>Search Div<br>Search by<br>Search by<br>Search by<br>Search by<br>Search by<br>Search Div<br>Search Div<br>Search | <ul> <li>Ordering WTU / TEUs</li> <li>The quickest way to order WTUs is through CASAS Online Ordering.</li> <li>From your web browser, go to the CASAS website at www.casas.org.</li> <li>At the top right of any page on the CASAS website, <ul> <li>Click Order.</li> <li>Click Order eTests to display the eTests ordering page.</li> </ul> </li> </ul>                                                                                                    |
| 26.  | Search   Purpuse   Search by Search by Searc                                                                                                    | <ul> <li>Ordering WTU / TEUs</li> <li>The quickest way to order WTUs is through CASAS Online Ordering.</li> <li>From your web browser, go to the CASAS website at www.casas.org.</li> <li>At the top right of any page on the CASAS website, <ul> <li>Click Order.</li> <li>Click Order eTests to display the eTests ordering page.</li> </ul> </li> <li>Note: You must log on to add products to your cart.</li> </ul>                                                                            |
| 26.  | Search by   Product outring of the search of the search o                                                                                                    | <ul> <li>Ordering WTU / TEUs</li> <li>The quickest way to order WTUs is through CASAS Online Ordering.</li> <li>From your web browser, go to the CASAS website at www.casas.org.</li> <li>At the top right of any page on the CASAS website, <ul> <li>Click Order.</li> <li>Click Order eTests to display the eTests ordering page.</li> </ul> </li> <li>Note: You must log on to add products to your cart.</li> <li>You may use a credit card or purchase order for online purchases.</li> </ul> |